# Recebimento de Transferência - Conferência

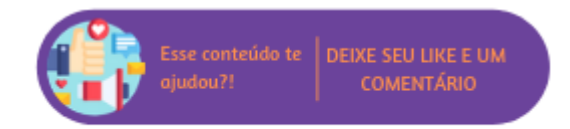

Após clicar em "Prosseguir" o sistema vinculará cada um dos produtos existentes no arquivo aos itens dos Pedidos selecionados.

| RECEBIMENTO DE TRANSFERÊNCIA - CONFERÊNCIA (ID: 1010) | PRODUITOS A MAIS @    |            |          |
|-------------------------------------------------------|-----------------------|------------|----------|
| REIMPORTAR ARQUIVO                                    | Nenhum produto a mais |            |          |
|                                                       | PRODUTOS A MENOS 😧    |            |          |
| NF: 1133 O Produtos a menos APROVAR                   | Produto Co            | ód. Barras | Qtd      |
|                                                       | BATOM MATTE ROSA 10   | 02050      | 2        |
|                                                       | PRODUTOS NÃO CADASTRA | DOS 😮      |          |
|                                                       | Cód. Barras           |            |          |
|                                                       | 4464564               |            |          |
|                                                       |                       | <b>CIN</b> | 11740    |
|                                                       |                       | FIN        | alizar → |

#### Status:

- Conferido: indica que a quantidade de produtos do pedido está de acordo com a quantidade de itens importados através do arquivo;
  Produtos a menos: indica que a quantidade de itens importados através do arquivo é inferior a quantidade de produtos no pedido;
- Aprovado com divergências: indica que um usuário com permissão aprovou a entrada da Nota Fiscal mesmo com quantidades recebidas divergentes do pedido.

#### $\odot$ Dica

Para que o usuário consiga aprovar um pedido com divergência é necessário possuir a permissão de usuário "Aprovar pedidos e transferências com divergências no recebimento de mercadorias" localizada em: Empresa > Segurança > Configurar Usuários > Grupo "Estoque" > Subgrupo "Permissões Gerais do Grupo Estoque".

Se o arquivo e a NF não tiverem nenhuma divergência, ao acessar a página de conferência, a NF já vai estar conferida, sem a necessidade de aprovação.

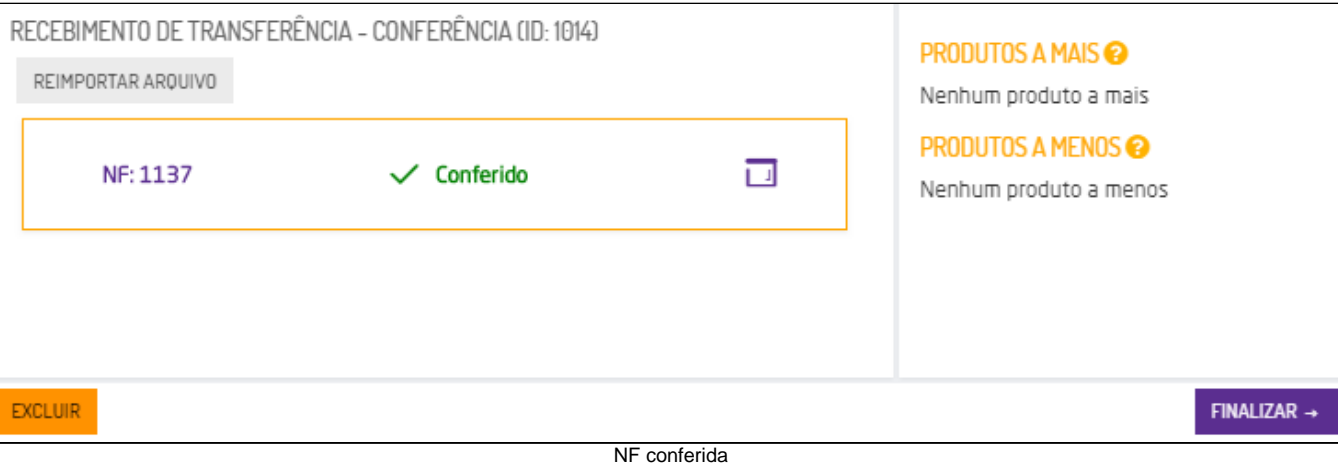

#### • Produtos a menos

Quando a conferência possuir divergência, ou seja, quantidade de produtos menor que a NF, será apresentado o botão "Aprovar", se o usuário possuir a permissão e realizar a aprovação o status será alterado para " 🦺 Aprovado com divergência", será exibido o botão "Sem NF", que é apenas informativo e o pedido ficará disponível para vincular a uma Nota Fiscal.

| RE | CEBIMENTO DE TRAN  | NSFERÊNCIA - CONFERÊNCIA (ID | ): 1014)           |       | PRODUTOS A MAIS 😮 |             |          |
|----|--------------------|------------------------------|--------------------|-------|-------------------|-------------|----------|
|    | REIMPORTAR ARQUIVO |                              |                    |       | Produto           | Cód. Barras | Qtd      |
| ſ  |                    |                              |                    |       | BATOM MATTE VER   | 102030      | 8        |
|    | NF: 1137           | Produtos a menos             | APROVAR            |       | PRODUTOS A MENOS  | 3           |          |
| L  |                    |                              |                    |       | Produto           | Cód. Barras | Qtd      |
|    |                    |                              |                    |       | BATOM MATTE ROSA  | 102050      | 10       |
|    |                    |                              |                    |       |                   |             |          |
|    |                    |                              |                    |       |                   |             |          |
| Đ  | CLUIR              |                              |                    |       |                   | FIN         | alizar → |
|    |                    |                              | Pedido com itens a | menos |                   |             |          |

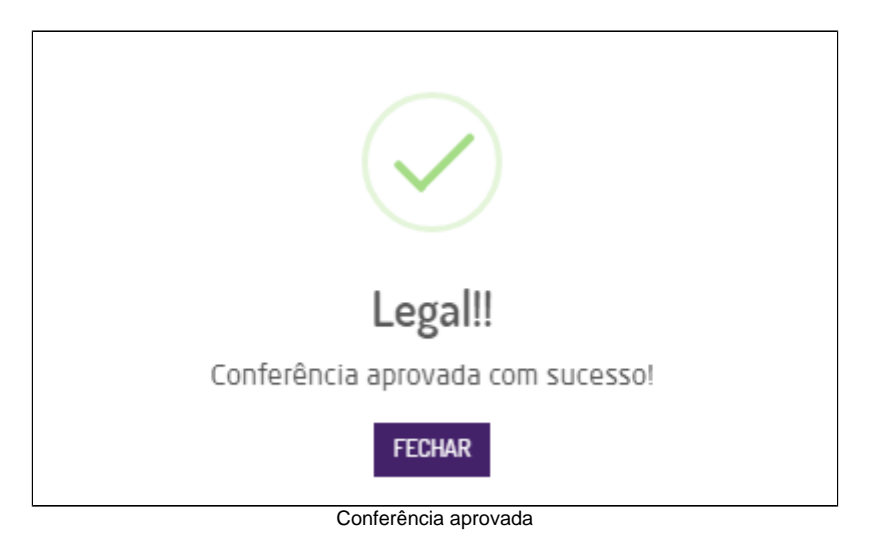

| REIMPORTAR ARQUIVO                     |
|----------------------------------------|
|                                        |
| NF: 1137 🔋 Aprovado com divergências 🗔 |

Pedido aprovado com divergência

Se o usuário não possuir a permissão "Aprovar pedidos com divergências no Recebimento de Mercadorias" (Empresa > Segurança > Configurar Usuários > Grupo Estoque > Subgrupo Permissões Gerais do Grupo Estoque), ao tentar aprovar será exibido um alerta solicitando as credenciais de um usuário com a permissão ativa.

| Aprovar Conferência |                   |  |  |  |  |
|---------------------|-------------------|--|--|--|--|
| Login               |                   |  |  |  |  |
| Senha               |                   |  |  |  |  |
|                     | APROVARI CANCELAR |  |  |  |  |

#### Detalhamento de NF

Quando a NF possuir mais produtos que o arquivo importado, no detalhamento será apresentada uma linha vermelha com os produtos que possuem divergência. Na coluna "Conferido" será apresentado o número de códigos contidos no arquivo e no grupo "Produtos a Menos" serão listados os produtos e quantidades faltantes para a conferência da NF.

| RECE  | BIMENTO DE TRANSFER                   | RÊNCIA – CONF | ERÊNCIA | (ID: 1014) |                |             |   | PR       | ODUITOS A MAIS @         |                       |           |
|-------|---------------------------------------|---------------|---------|------------|----------------|-------------|---|----------|--------------------------|-----------------------|-----------|
| REIN  | 1PORTAR ARQUIVO                       |               |         |            |                |             |   | Ne       | nhum produto a mai       | s                     |           |
|       | DETALHES DA NOTA FISCAL 1137 × Fechar |               |         |            |                |             | 1 | PR       | ODUTOS A MENOS           | •                     |           |
|       | Item<br>BATOM MATTE ROSA              | Setor         | Qtde/Un | Conferido  | Valor Unitário | Valor Total |   | Pr<br>BA | oduto<br>ATOM MATTE ROSA | Cód. Barras<br>102050 | Qtd<br>1  |
|       | (Ref: 102050   Cód:<br>102050)        | MAQUIAGEM     | 10      | 9          | R\$ 45,00      | R\$ 450,00  |   |          |                          |                       |           |
|       |                                       | Totais:       | 10      | 9          | R\$ 45,00      | R\$ 450,00  |   |          |                          |                       |           |
|       |                                       |               |         |            |                |             |   |          |                          |                       |           |
| L     |                                       |               |         |            |                |             |   |          |                          |                       |           |
| EXCLU | R                                     |               |         |            |                |             |   |          |                          | FI                    | NALIZAR → |

Detalhamento da NF

## **Divergências**

Ao lado direito da tela serão apresentados três grupos: Produtos a Mais, Produtos a Menos e Produtos Não Cadastrados.

| PRODUTOS A MAIS 😧          |             |     |   |  |  |  |  |
|----------------------------|-------------|-----|---|--|--|--|--|
| Produto                    | Cód. Barras | Qtd |   |  |  |  |  |
| BATOM MATTE VER            | 102030      | 8   |   |  |  |  |  |
| PRODUTOS A MENOS           | 3           |     |   |  |  |  |  |
| Produto                    | Cód. Barras | Qt  | d |  |  |  |  |
| BATOM MATTE ROSA           | 102050      | 2   |   |  |  |  |  |
| PRODUTOS NÃO CADASTRADOS 😧 |             |     |   |  |  |  |  |
| Cód. Barras                |             |     |   |  |  |  |  |
| 4464564                    |             |     |   |  |  |  |  |
| Divergências               |             |     |   |  |  |  |  |

#### **Produtos a Mais**

Quando houver divergência de produtos a mais, serão apresentados Descrição, Código de Barras e Quantidades a mais presente no arquivo, ou seja, quando o arquivo possuir mais produtos que o pedido.

#### **Produtos a Menos**

Quando houver divergência de produtos a menos, serão apresentados Descrição, Código de Barras e Quantidades a menos faltantes no arquivo, ou seja, quando o arquivo possuir menos produtos que o pedido.

#### Produtos não Cadastrados

Quando houver divergência de produtos não cadastrados, será apresentado o código de barras, ou seja, quando o arquivo possuir produtos não cadastrados.

## **Reimportar Arquivo**

Esta opção poderá ser utilizada em casos que o sistema encontrou divergência entre o arquivo e a NF, ao realizar esta ação o sistema realizará uma nova contagem os itens.

| SELECIONAR ARQUIVOS                   | × |
|---------------------------------------|---|
| Opções de Reimportação                |   |
| Selecione                             | ٢ |
| Arraste seus arquivos ou clique aqui! |   |
| Nenhum arquivo adicionado!            |   |
| FECHAR REIMPORTAR                     | 2 |

### • Opções de Reimportação:

- Substituir tudo: o sistema limpa a contagem de todos os produtos, e vincula todos novamente a partir da nova importação, substituindo toda a conferência anterior.
- Substituir apenas itens divergentes: o sistema limpa apenas a contagem dos itens divergentes e vincula estes itens novamente a partir da nova importação, substituindo toda a conferência anterior para estes itens.
- Complementar apenas itens divergentes: o sistema não limpa a contagem dos itens divergentes, porém complementa a quantidade conferida a partir da nova importação. Ou seja, o usuário irá bipar apenas o produto que está faltando. Logo, se no pedido haviam 4 produtos, e haviam sido importados inicialmente apenas 3, na segunda contagem, o usuário deve bipar apenas um.

Após realizar a reimportação, caso a divergência anterior tenha sido resolvida, o status da conferência será ser atualizado.

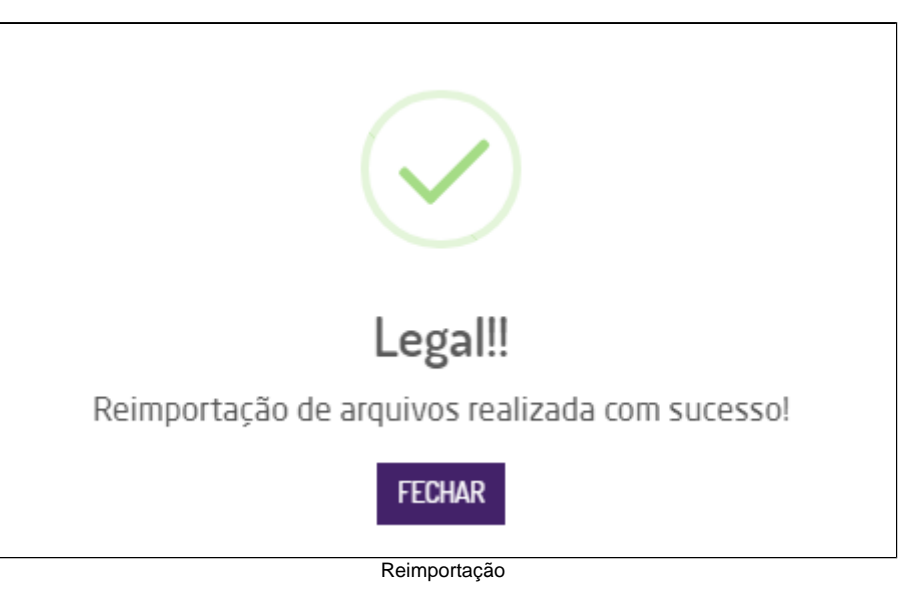

## \land Nota

Após iniciar o processo de conferência da NF de transferência o sistema considera esta NF como "Pendente de Conferência", sendo assim a conferência não poderá ser realizada através da rotina tradicional (suprimentos > Estoque >Transferências > Conferência).